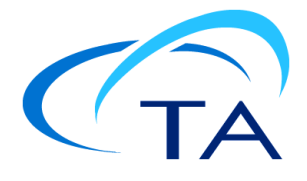

# TA Instruments TRIOS Software Installation Instructions

# **Installation Requirements**

Your TRIOS Instrument Control software includes all the components necessary to install or update the TRIOS software, as well as the supporting instruction documentation. The version of TRIOS software contained in this kit may be newer than the version currently installed on your controller. It is highly recommended that you install or update your software.

Before installing the TA Instruments TRIOS software, you should ensure that the computer system meets the required specifications. Performance issues may be observed within the TRIOS software if installed on computers that do not meet the minimum required specifications.

| Description                   | Required                                                                                                    |
|-------------------------------|----------------------------------------------------------------------------------------------------|
| Operating System <sup>1</sup> | Supported Operating Systems: 64-bit versions of Windows 7, Windows 8, and Windows 10 Ultimate, Enterprise & Professional <sup>2</sup>                               |
| Processor                     | Intel <sup>®</sup> Core <sup>TM</sup> i5 8400 (2.8 GHz with 9 MB L2 cache) or better                                                                                |
| Memory                        | ≥ 16 GB RAM DDR4 2666 SDRAM                                                                                                    |
| Hard drive                    | <ul> <li>≥ 80 GB free on hard drive</li> <li>1.5 GB required for Full version of TRIOS</li> <li>675 MB required for Lite version of TRIOS (without Help)</li> </ul> |
| Screen resolution             | 1280 x 1024 (1920 x 1080 recommended) with $\geq$ 24-bit colors                                                                                                    |
| Graphic memory                | 128 MB                                                                                                    |
| Screen (LCD) size             | 19" or greater (24" wide screen recommended)                                                                                                    |

#### Windows<sup>®</sup> Requirements for TRIOS Software

1. Install Microsoft Operating System Service Pack, Internet Explorer and/or Direct X (if required). If you don't have the required versions of these packages, they can be obtained through the Microsoft web site (at www.microsoft.com/downloads) or by using the Microsoft Windows Update mechanism (accessed through the Start menu or by accessing http://update.microsoft.com).

2. Home version of Windows 7, Windows 8, and/or Windows 10 is not acceptable. Home version is missing certain functionality that is needed for optimized analyzer performance and efficiency.

Windows<sup>®</sup> 7, Windows 8, and Windows 10 operating systems are registered trademarks of the Microsoft Corporation. Intel<sup>®</sup> is a registered trademark of Intel Corporation.

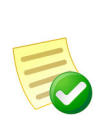

The Microsoft components .NET Framework and Visual C++ are automatically installed as part of TRIOS V2.0 or higher and Advantage V4.7 or higher. The specific versions of these components vary depending on the software package installed. These components support the latest software development tools used in TRIOS/Advantage, as a result, software installation may take longer than in previous versions.

#### Additional Requirements for Instrument Control

| Description            | Required                                                                                                    |
|------------------------|----------------------------------------------------------------------------------------------------|
| User log-in capability | While multiple users may still use the "Fast User Switching" function<br>when running Windows, only one user at a time may use the TA<br>Instruments TRIOS Instrument Control Software. This limit, which is<br>applicable to most programs, is a result of hardware resources that are<br>used by each of these programs. |

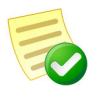

There may be additional requirements based on the type of instrument installed. Refer to the instrument's Site Preparation Guide for additional requirements.

# Free Disk Space Required

The approximate amount of free disk space required for installation of the TRIOS software is at least 4.5 GB.

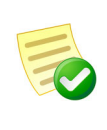

This amount is above that required for the operating system, plus the other software products supplied on the installation CD-ROM. In addition, an extra 15 MB of free disk space is required during the install process (for temporary install files.)

# **Installation Instructions**

- Install TA Instruments TRIOS Software from the Web
- Install TA Instruments TRIOS Software From a CD

## Install TA Instruments TRIOS Software from the Web

- 1 Go to www.tainstruments.com > Support > Software Downloads & Support.
- 2 Click TRIOS Download Page.
- **3** Click the **Download** button.

| ou want to run or save <b>TRIOS_Full_v3.1</b><br>This type of file could harm your comp<br>nce the file has finished dow | .0.3538.exe (507 MB) from s3.amazonaws.com?<br>uter.<br>nloading a publisher verification war                               | Run Sa                                                                                                    | /e 🔻 Cancel                                                                                                    |
|----------------------------------------------------------------------------------------------------|----------------------------------------------------------------------------------------------------|----------------------------------------------------------------------------------------------------|----------------------------------------------------------------------------------------------------|
| This type of file could harm your comp<br>nce the file has finished dow                                                  | uter.                                                                                                    | Run Sa                                                                                                    | /e 🔻 Cancel                                                                                                    |
| nce the file has finished dow                                                                                            | nloading a publisher verification war                                                                                       |                                                                                                    |                                                                                                    |
|                                                                                                    | incuaing, a pacifisher vermeautoir war                                                                                      | ning displays. Cli                                                                                                    | ck Run.                                                                                                    |
| The publisher of TRIOS_Full_v3.1.0.3                                                                                     | 538 (1).exe couldn't be verified. Learn more                                                                                | Run View                                                                                                    | downloads 🗙                                                                                                    |
| nce the TRIOS file is extract                                                                                            | ed, the TRIOS Setup Wizard begins. C                                                                                        | Click Next.                                                                                                    |                                                                                                    |
| RIOS - InstallShield Wizard                                                                                              |                                                                                                    | <b>X</b>                                                                                                    |                                                                                                    |
| RIOS                                                                                                    | Velcome to the InstallShield Wizard<br>The InstallShield Wizard will install TRIOS of<br>computer. To continue, click Next. | for TRIOS<br>n your                                                                                                    |                                                                                                    |
|                                                                                                    | The publisher of TRIOS_Full_v3.1.0.39<br>nce the TRIOS file is extract<br>TRIOS - InstallShield Wizard                      | The publisher of TRIOS_Full_v3.1.0.3538 (1).exe couldn't be verified.       Learn more         Ince the TRIOS file is extracted, the TRIOS Setup Wizard begins. C         TRIOS - InstallShield Wizard         Image: Comparison of the transmission of the transmission of | The publisher of TRIOS_Full_v3.1.0.3538 (1).exe couldn't be verified. Learn more Run View   Ince the TRIOS file is extracted, the TRIOS Setup Wizard begins. Click Next.   TRIOS - InstallShield Wizard Image: Click Next (Cancel)   Image: Click Next (Cancel)   Image: Click Next (Cancel) |

Page 4 of 28

Users running Advantage may encounter a Q Series error during setup. Click **OK** on the error dialog and continue installation.

| Q Series Explorer          |
|----------------------------|
| Stop failed. Error code 0. |
| ОК                         |

7 Review the license agreement. If you wish to continue, select "*I accept the terms of the license agreement*," then click **Next** to continue with the installation.

| TRIOS - InstallShield Wizard                                                                                                    | <b>—</b> ×- |
|----------------------------------------------------------------------------------------------------|-------------|
| License Agreement<br>Please read the following license agreement carefully.                                                                                                    | TA          |
| TA Instruments End-User License Agreement<br>This License Agreement is your proof of license, please treat it                                                                                                    | <b>^</b>    |
| as valuable property.<br><b>IMPORTANT - READ CAREFULLY</b> : This is a legal agreement<br>between you (either an individual or an entity) and TA                                                                                                    |             |
| Instruments for this TA Instruments instrument control and/or<br>data analysis software product. By breaking the seal on your<br>disk/CD-ROM package and/or installing, copying or otherwise<br>using this SOFTWARE, you agree to be bound by the terms and | Ŧ           |
| <ul> <li>I accept the terms of the license agreement</li> <li>I do not accept the terms of the license agreement</li> </ul>                                                                                                    | Print       |
| InstallShield Kext >                                                                                                    | Cancel      |

8 Enter your name and company, and select whether you are installing the application for all users or only yourself. Then click **Next**.

| TRIOS - InstallShield Wizard                                  | <b>—</b>    |
|---------------------------------------------------------------|-------------|
| Customer Information                                          |             |
| Please enter your information.                                | <b>C</b> TA |
| User Name:                                                    |             |
| TA Instruments                                                |             |
| Company Name:                                                 |             |
| TA Instruments                                                |             |
| Install this application for:                                 |             |
| <ul> <li>Anyone who uses this computer (all users)</li> </ul> |             |
| <ul> <li>Only for me (TA Instruments)</li> </ul>              |             |
|                                                               |             |
| InstallShield                                                 |             |
| Back Next >                                                   | Cancel      |

9 If you would like TRIOS installed in a location other than the current Destination folder, browse to the folder that you prefer. Otherwise, click **Next**.

| TRIOS - InstallShield Wizard                                                                                     | ×    |
|----------------------------------------------------------------------------------------------------|------|
| Choose Destination Location<br>Select folder where setup will install files.                                     | TA   |
| Setup will install TRIOS in the following folder.                                                                |      |
| To install to this folder, click Next. To install to a different folder, click Browse and select another folder. |      |
| Destination Folder                                                                                               |      |
| C:\Program Files (x86)\TA Instruments\TRIOS\ Browse                                                              |      |
| InstallShield                                                                                                    |      |
| < Back Next > Car                                                                                                | icel |

- 10 When the Start Copying Files dialog box displays, click Next to begin copying the files.
- 11 Once the files are copied, TRIOS is extracted and then the Shortcuts dialog box displays. Select the desired manuals that you wish to create shortcut icons for on your desktop. If you'd like a TA NAvigator Launcher shortcut (used to launch Rheology Navigator for AR and DHR instruments) added to your desktop, select **TA Navigator Launcher**. After making your selections, click **Next**.

| TRIOS - InstallShield Wizard                                                                                                    |      |
|----------------------------------------------------------------------------------------------------|------|
| Shortcuts<br>Select any additional shortcuts to be placed on the desktop                                                                      | TA   |
| <ul> <li>TA Navigator Launcher</li> <li>Discovery Manuals</li> <li>ARES-G2 Manuals</li> <li>RSA-G2 Manuals</li> <li>DHR/AR Manuals</li> </ul> |      |
| InstallShield ————————————————————————————————————                                                                                            | Next |

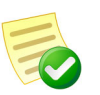

The manuals will still be available from within TRIOS software as well as the **Start** > **Programs** menu in your Windows operating system.

12 When complete, click **Finish** to close the installation window. Wait at least one minute before trying to establish communications with the instrument.

## Upgrade Installation of an Existing TRIOS Controller

Follow the detailed instructions on the next several pages, if needed, to upgrade your software.

- 1 Log into Windows<sup>®</sup> with an account that has Administrator Rights.
- 2 Insert the TRIOS CD into the CD-ROM or DVD drive.

3 To upgrade the software, select **Install TRIOS** from the dialog box.

| <b>C</b> TA | Installation Guide |
|-------------|--------------------|
|             | What's New         |
| TRIOS       | Install TRIOS      |
|             | Install WinUA      |
|             | 3rd Party Licenses |
|             | Exit               |

Users running Advantage may encounter a Q Series error during setup. Click **OK** on the error dialog and continue installation.

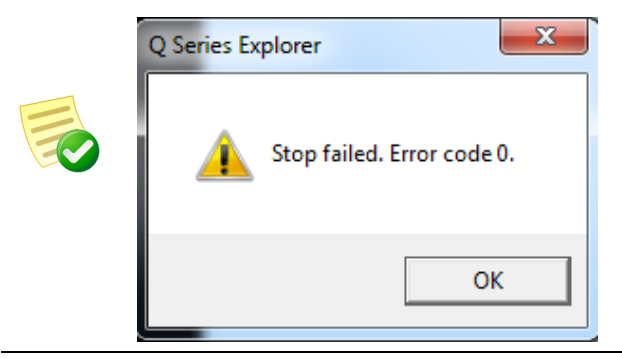

- 4 The message *"This setup will perform an upgrade to TRIOS."* will appear, otherwise click the file **Setup.exe** located on the CD.
- 5 Select Yes to continue and select Next to begin the installation upgrade process.
- 6 Once the installation is complete, select **Finish**.
- 7 Install the instrument firmware as described in "Update Instrument Software (Firmware) Instructions" on page 26.

## Detailed Installation Instructions for First Time Installations

Based on your computer and whether it meets the installation requirement details on the previous page, you may need to perform all or some of the following steps. These steps MUST be performed in the correct order as outlined below.

Follow the steps below to install your software and set up your system. Consult the individual section in this document for detailed information, if needed.

## 1. Log into Windows® with Administrator Rights

If you are already logged in with these rights, close any open applications.

#### 2. Install TA Instruments TRIOS Software

See "Install TA Instruments TRIOS Software From a CD" on page 10 or "Install TA Instruments TRIOS Software from the Web" on page 4.

## 3. Establish Instrument Connection with TRIOS Software

See "Establish an Instrument Connection (Discovery Thermal Series, ARES-G2, RSA-G2 Only)" on page 14.

See Establish an Instrument Connection (Discovery Hybrid Rheometer Series / AR Series Onlyon page 20.

#### 4. Start TRIOS Software

See "Start TRIOS Software" on page 23.

## 5. Update Instrument Software (Firmware)

See "Update Instrument Software (Firmware) Instructions" on page 26.

# Install TA Instruments TRIOS Software From a CD

The installation package allows you to install TRIOS software. Insert the TA Instruments TRIOS CD into your CD-ROM or DVD drive. The screen below will automatically appear. (If the set-up program doesn't start, double click on the *Setup.exe* file on the CD.)

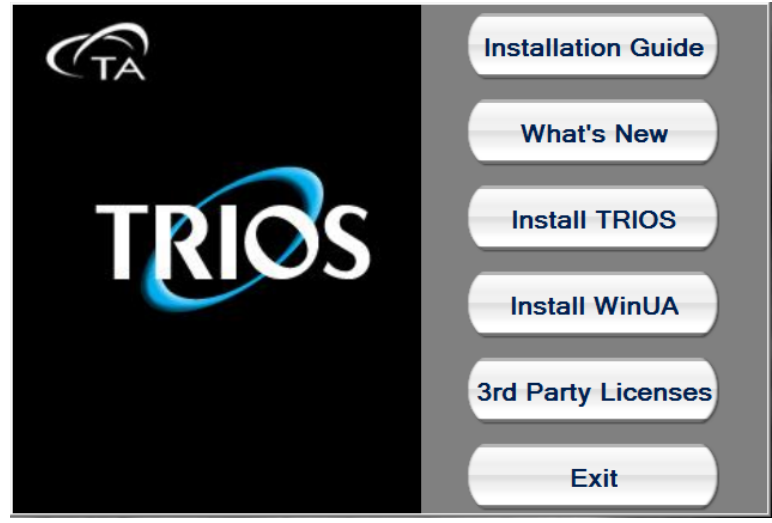

- 1 Select between the following options:
  - Installation Guide Accesses this document.
  - What's New Accesses a document listing the new features in this TRIOS software release.
  - Install TRIOS Begins installation of TRIOS software.
  - Install WinUA Begins installation of WinUA (Advantage) software.
  - 3rd Party Licenses Accesses a document with all 3rd party license agreements.
  - **Exit** Exits the set-up program.

Users running Advantage may encounter a Q Series error during setup. Click **OK** on the error dialog and continue installation.

| Q Series Explorer          |
|----------------------------|
| Stop failed. Error code 0. |
| ОК                         |

2 To install the software, click **Install TRIOS**. Once the file is extracted, click **Next**.

| TRIOS - InstallShield Wizard |                                                                                                    | × |
|------------------------------|----------------------------------------------------------------------------------------------------|---|
| rios                         | Welcome to the InstallShield Wizard for TRIOS<br>The InstallShield Wizard will install TRIOS on your<br>computer. To continue, click Next. |   |
|                              | < Back Next > Cance                                                                                                    | 1 |

3 Review the license agreement. If you wish to continue, select "*I accept the terms of the license agreement*," then click Next to continue with the installation.

| TRIOS - InstallShield Wizard                                                                                                    | <b>×</b> |
|----------------------------------------------------------------------------------------------------|----------|
| License Agreement<br>Please read the following license agreement carefully.                                                                                                    | TA       |
| TA Instruments End-User License Agreement         This License Agreement is your proof of license, please treat it as valuable property.         IMPORTANT - READ CAREFULLY: This is a legal agreement between you (either an individual or an entity) and TA Instruments for this TA Instruments instrument control and/or data analysis software product. By breaking the seal on your disk/CD-ROM package and/or installing, copying or otherwise using this SOFTWARE, you agree to be bound by the terms and |          |
| <ul> <li>I accept the terms of the license agreement</li> <li>I do not accept the terms of the license agreement</li> <li>InstallShield</li> </ul>                                                                                                    | Print    |
| < Back Next >                                                                                                    | Cancel   |

4 Enter your name and company, and select whether you are installing the application for all users or only yourself. Then click **Next**.

| TRIOS - InstallShield Wizard                                  | <b>—</b> |
|---------------------------------------------------------------|----------|
| Customer Information                                          | $\sim$   |
|                                                               |          |
| User Name:                                                    |          |
| TA Instruments                                                |          |
| Company Name:                                                 |          |
| TA Instruments                                                |          |
| Install this application for:                                 |          |
| <ul> <li>Anyone who uses this computer (all users)</li> </ul> |          |
| Only for me (TA Instruments)                                  |          |
|                                                               |          |
| InstallShield                                                 |          |
| < Back Next >                                                 | Cancel   |

5 If you would like TRIOS installed in a location other than the current Destination folder, browse to the folder that you prefer. Otherwise, click **Next**.

| TRIOS - InstallShield Wizard                                                                                     | ×         |
|----------------------------------------------------------------------------------------------------|-----------|
| Choose Destination Location<br>Select folder where setup will install files.                                     | <b>FA</b> |
| Setup will install TRIOS in the following folder.                                                                |           |
| To install to this folder, click Next. To install to a different folder, click Browse and select another folder. |           |
| Destination Folder<br>C:\Program Files (x86)\TA Instruments\TRIOS\<br>InstallShield                              |           |
| < Back Next > Can                                                                                                | cel       |

- 6 When the Start Copying Files dialog box displays, click Next to begin copying the files.
- 7 Once the files are copied, TRIOS is extracted and then the Shortcuts dialog box displays. Select the desired manuals that you wish to create shortcut icons for on your desktop. If you'd like a TA NAvigator Launcher shortcut (used to launch Rheology Navigator for AR and DHR instruments) added to your desktop, select TA Navigator Launcher. After making your selections, click Next.

| TRIOS - InstallShield Wizard                                                                                                    | <b>-X</b> |
|----------------------------------------------------------------------------------------------------|-----------|
| Shortcuts<br>Select any additional shortcuts to be placed on the desktop                                                                      | TA        |
| <ul> <li>TA Navigator Launcher</li> <li>Discovery Manuals</li> <li>ARES-G2 Manuals</li> <li>RSA-G2 Manuals</li> <li>DHR/AR Manuals</li> </ul> |           |
| InstallShield                                                                                                    | Next      |

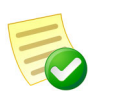

The manuals will still be available from within TRIOS software as well as the **Start** > **Programs** menu in your Windows operating system.

8 When complete, click **Finish** to close the installation window. Wait at least one minute before trying to establish communications with the instrument.

# Establish an Instrument Connection (Discovery Thermal Series, ARES-G2, RSA-G2 Only)

To establish connection for the first time, configure the instrument and network connection. This process is different based on the instrument type. Select between the following options:

- Discovery Thermal Series, ARES-G2, RSA-G2 (continue with this section)
- ARES-G2 and RSA-G2 Ethernet Direct Connect (refer to page 14)
- Discovery Hybrid Rheometer (DHR) Series, AR Series (refer to page 20)

Once you have established connection, you can start the TRIOS software (refer to "Start TRIOS Software" on page 23).

## Option 1: Connection of Instrument(s) to Standalone Router

In this configuration, instruments are connected to a standalone router. This option requires that a dedicated a 10 Base T /100 Base TX Ethernet card be installed in the controller to communicate with the instrument.

#### **Connecting the Instrument to the Router**

- 1 DO NOT install the CD included with the router, this is not applicable for our use.
- 2 Plug one end of the power cord into the power connector and the other end into the AC outlet (100-240 Vac 50/60 Hz).
- **3** Power off the instrument.
- 4 Locate the Network port on the rear of the instrument (shown in the figure below).

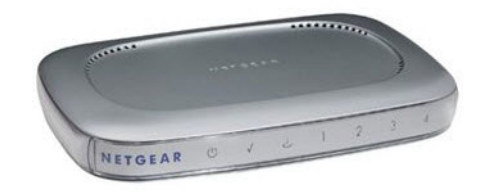

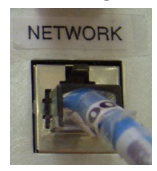

- 5 Connect one end of the Ethernet cable into the instrument's Network port.
- 6 Connect the other end of the Ethernet cable to one of the LAN ports on the router.

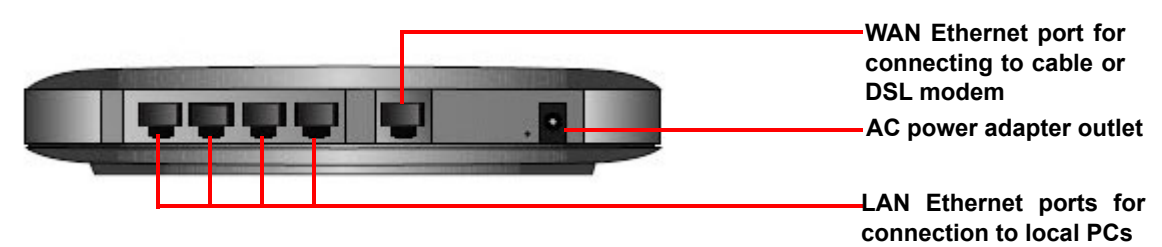

- 7 Power on the router and allow it to initialize.
- 8 Power on the instrument.

- **9** Check the Network port on the rear of the instrument. If communication between the instrument and the router has been properly established, a solid green light and flashing yellow light will appear at the port.
- 10 Follow the directions in the next section to connect the controller computer to the router.

#### **Configuring the Ethernet Card for DHCP**

To configure the Ethernet card for DHCP:

- 1 Click the Windows start button on the taskbar, then select **Control Panel** > **Network and Internet** > **View network status and tasks**.
- 2 Highlight the Local Area Connection link for the Ethernet card that will communicate with the instrument. Then right-click and select **Properties**.
- **3** From the **General** tab, highlight the **Internet Protocol Version4 (TCP/IPv4)** and then select **Properties**.
- 4 Enable the radio button selection **Obtain an IP address automatically** and click **OK**.

#### **Connecting the Computer to the Router**

- 1 Locate the Ethernet port on the back of the computer.
- 2 Plug one end of the Ethernet cable into the computer's Ethernet port (shown in the figure to the right).
- 3 Connect the other end of the cable to one of the network ports on the router.
- 4 Check the Ethernet port on the rear of the computer. If communication between the computer and the router has been properly established, a solid green light and flashing yellow light will appear at the port.
- 5 Follow the directions in the next section to connect the controller computer to a LAN for networking capabilities.

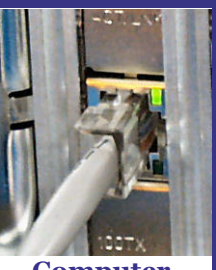

Computer Ethernet Port

#### Connecting the Computer to a LAN (optional)

Before you can connect the controller computer to a LAN, you will need to have already installed an additional Ethernet card in the computer.

Only use this option if you do not wish to use the router to connect into the corporate network. Typically, you can simply connect into the corporate LAN from the Internet port on the router.

- 1 Locate the second Ethernet port on the back of the computer.
- 2 Plug one end of the Ethernet cable into the computer's Ethernet port.
- **3** Plug the other end into the corporate LAN.
- 4 Check the Ethernet port on the rear of the computer. If communication between the computer and the LAN has been properly established, a solid green light and flashing yellow light will appear at the port.

## Option 2: Connection of Instrument(s) Directly to Corporate LAN

In this configuration, instruments are plugged directly into corporate LAN. This option requires that a single 10 Base T /100 Base TX Ethernet card (configured with corporate LAN settings) be installed in the controller to communicate with the instrument.

Discovery thermal instruments can be configured as DHCP or Static IP. If you are using Static IP addressing, you'll need to ensure the IP, Gateway, and Subnet Mask are compatible with your company network.

- 1 Power off the instrument.
- 2 Locate the Network port on the rear of the instrument.
- 3 Connect one end of the Ethernet cable into the instrument's Network port.
- 4 Connect the other end of the Ethernet cable to the corporate LAN.
- 5 Power on the instrument.
- 6 Locate the Ethernet port on the back of the computer.
- 7 Plug one end of the Ethernet cable into the computer's Ethernet port. Plug the other end into the corporate LAN.

## Ethernet: ARES-G2/RSA-G2 Direct Connect

For connecting the rheometer directly to the PC, follow these instructions:

- 1 Connect an Ethernet cable from the instrument Ethernet port to the host computer Ethernet port.
- 2 Power up the instrument and then press the **Settings** tab on the touch screen.
- 3 Verify that the Network Address knob is set to **Static**. The following default values display:
  - IP Address: 192.168.1.128
  - Subnet Mask: 255.255.255.0
  - Default Gateway: 192.168.1.1
- 4 Select Save Network Setting.
- 5 Reboot the instrument to save network settings. Once the instrument is running again, on the host computer go to Control Panel > Network and Sharing Center > Local Area Connection. In the Local Area Connection Status dialog box, click Properties.

| 🔾 🗢 🖳 🕨 Control Panel 🕨                                                              | All Control Panel Items   Network and Sharing Center                                                                                                    | ▼ <sup>4</sup> <sub>2</sub>                                                                                                    | Search Control Panel |
|--------------------------------------------------------------------------------------|----------------------------------------------------------------------------------------------------|----------------------------------------------------------------------------------------------------|----------------------|
| Control Panel Home<br>Change adapter settings<br>Change advanced sharing<br>settings | View your basic network information and<br>ARES-LAB-W7<br>(This computer)<br>View your active networks<br>Unidentified network<br>Public network                                                                                                    | Set up connections<br>work Internet<br>Connect or disconr<br>Access type No internet access<br>Connections: U Local Area Connection | nap                  |
|                                                                                      | Change your networking settings<br>Set up a new connection or r<br>Set up a wireless, broadband,<br>Connect to a network<br>Connect or reconnect to a wi<br>Choose homegroup and shat<br>Access files and printers locat<br>Troubleshoot problems<br>Diagnose and repair network<br>Media Connect or a with the state of the state of the state | a Connection Status                                                                                                    |                      |
| See also<br>HomeGroup<br>Internet Options<br>Windows Firewall                        |                                                                                                    |                                                                                                    |                      |

6 Verify that Internet Protocol Version 4 (TCP/IPv4) is selected, then click Properties.

| 📮 Local Area Connection Properties                           |
|--------------------------------------------------------------|
| Networking                                                   |
| Connect using:                                               |
| Intel(R) 82579LM Gigabit Network Connection                  |
| Configure                                                    |
| This connection uses the following items:                    |
| 🗹 🖳 Client for Microsoft Networks                            |
| 🗹 📮 QoS Packet Scheduler                                     |
| File and Printer Sharing for Microsoft Networks              |
| Internet Protocol Version 6 (TCP/IPv6)                       |
| Internet Protocol Version 4 (TCP/IPv4)                       |
| Link-Layer Topology Discovery Mapper I/O Driver              |
| Ink-Layer Topology Discovery Responder                       |
|                                                              |
| Install Uninstall Properties                                 |
| Description                                                  |
| Transmission Control Protocol/Internet Protocol. The default |
| wide area network protocol that provides communication       |
| across diverse interconnected networks.                      |
|                                                              |
| OK Cancel                                                    |

7 Configure the PC network card as shown below and then click **OK**. Close all windows related to the local area connection.

| Internet Protocol Version 4 (TCP/IPv4)                                                                                                    | Properties 🛛 🔹 🔀                                                     |
|----------------------------------------------------------------------------------------------------|----------------------------------------------------------------------|
| General                                                                                                    |                                                                      |
| You can get IP settings assigned autom<br>this capability. Otherwise, you need to<br>for the appropriate IP settings.                                                                                                    | natically if your network supports<br>ask your network administrator |
| Obtain an IP address automatical                                                                                                    | у                                                                    |
| Ose the following IP address:                                                                                                    |                                                                      |
| IP address:                                                                                                    | 192.168.1.127                                                        |
| Subnet mask:                                                                                                    | 255.255.255.0                                                        |
| Default gateway:                                                                                                    | 192.168.1.1                                                          |
| Obtain DNS server address autom                                                                                                    | atically                                                             |
| Output the following DNS server address of the server address of the server address o | resses:                                                              |
| Preferred DNS server:                                                                                                    |                                                                      |
| Alternate DNS server:                                                                                                    |                                                                      |
| Validate settings upon exit                                                                                                    | Advanced                                                             |
|                                                                                                    | OK Cancel                                                            |

8 Use the TA Instruments Explorer or TRIOS icon to connect to the instrument. The instrument should be recognized by the IP address (192.168.1.128). See Using the TA Instrument Explorer in TRIOS Help for additional information.

## Establish an Instrument Connection (Discovery Hybrid Rheometer Series / AR Series Only

## Ethernet: DHCP Network

If your network is DHCP, follow these instructions for your applicable instrument.

#### **DHR Series Instructions**

- Connect your controller computer to a Network port and configure it as necessary. 1
- Connect the electronics module to a Network port using the cable provided and turn the power on. 2
- **3** Press the **Cycle Display** keypad button **to** display network setup.

4 Use the Up keypad button to select DHCP.

| Network settings |                        |
|------------------|------------------------|
| MAC address      | 00-04-A3-50-39-F4      |
| DHCP             |                        |
| Up - Set to DHC  | P, Down - Set fixed IP |
|                  |                        |

5 Press the **START** keypad button to reboot the system. The system will acquire a network address upon restarting.

#### **AR Series Instructions**

- 1 Connect your control computer to a Network port and configure it as necessary.
- 2 Connect the electronics module to a Network port using the cable provided and turn the power on.
- 3 Use TA Instrument Explorer (TAIE) to connect to your rheometer.

## **Ethernet: Direct Connect**

For connecting the rheometer directly to the PC, follow these instructions:

- Connect the electronics module to the PC using the cable provided and turn the power on. 1
- 2 Configure the system for a fixed IP address. For DHR Series instruments:
  - Press the **Cycle Display** keypad button **to** display network setup. a

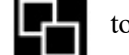

- Use the **Down** keypad button **V** to select **fixed IP**. b
- Press the START keypad button to reboot the system. The system will acquire a network address с upon restarting.

Network settings MAC address 00-04-A3-50-39-F4 DHCP Up - Set to DHCP, Down - Set fixed IP Zero - Clear password

Stop - Abandon changes

Start - restart instrument to apply settings

For AR Series instruments:

- **a** It will be necessary to wait 2 minutes while the electronics attempts to find a DHCP server. Once this has timed out, the system will default to a fixed IP address (192.168.1.2).
- **3** Configure the PC network card as shown below.

| Internet Protocol (TCP/IP) Prope                                                                                    | rties 🛛 🕐 🔀                                                              |
|----------------------------------------------------------------------------------------------------|--------------------------------------------------------------------------|
| General                                                                                                    |                                                                          |
| You can get IP settings assigned auton<br>this capability. Otherwise, you need to a<br>the appropriate IP settings. | natically if your network supports<br>ask your network administrator for |
| O <u>O</u> btain an IP address automaticall                                                                         | y                                                                        |
| • Use the following IP address:                                                                                     |                                                                          |
| IP address:                                                                                                    | 192.168.1.1                                                              |
| S <u>u</u> bnet mask:                                                                                               | 255 . 255 . 255 . 0                                                      |
| <u>D</u> efault gateway:                                                                                            |                                                                          |
| O Dbtain DNS server address autom                                                                                   | natically                                                                |
| • Use the following DNS server add                                                                                  | Iresses:                                                                 |
| Preferred DNS server:                                                                                               |                                                                          |
| <u>A</u> lternate DNS server:                                                                                       | · · ·                                                                    |
|                                                                                                    | Ad <u>v</u> anced                                                        |
|                                                                                                    | OK Cancel                                                                |

**4** Use TA Instrument Explorer to connect to your rheometer. See Using the TA Instrument Explorer in TRIOS Help for additional information.

# Start TRIOS Software

TRIOS can be started by doubling-clicking the TRIOS desktop shortcut.

- **1** Double-click the TRIOS shortcut.
- 2 An Instrument View dialog box displays and is auto-populated with your connected instruments.

NOTE: Click **Add** to add an instrument manually. Refer to the section Adding an Instrument Manually for more information.

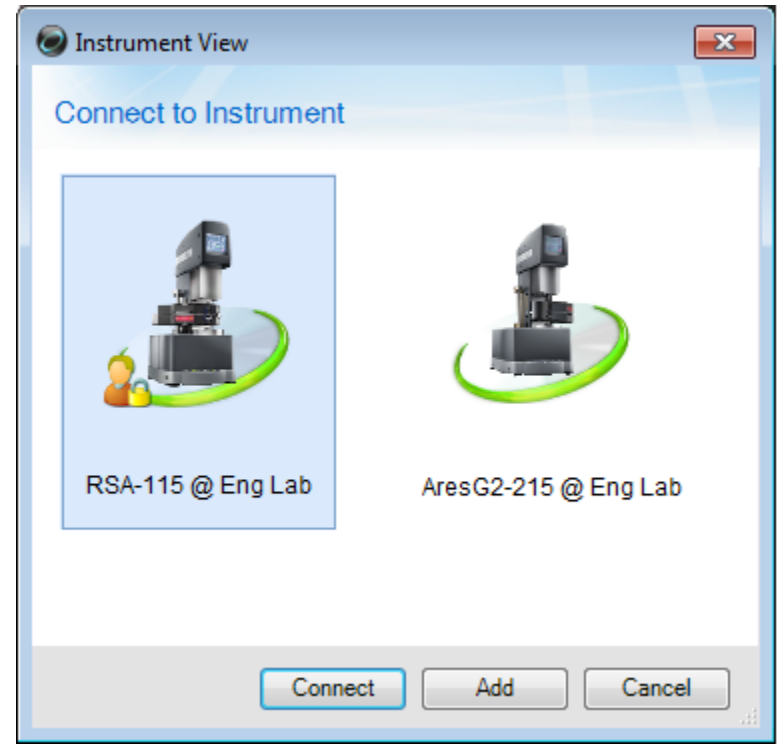

3 Double-click an instrument icon or click **Connect** to connect to an instrument.

## Adding an Instrument Manually

1 In the Instrument View dialog box, click Add.

2 The Add an Instrument dialog box displays. Select the instrument type from the drop-down list and then click **OK**.

| Add an Instrument | <b>X</b>                                   |
|-------------------|--------------------------------------------|
|                   |                                            |
| Instrument Type   | AresG2                                     |
| IP Address        | AresG2<br>ARG2                             |
| Serial Number     | Discovery DSC<br>Discovery TGA<br>AR1500EX |
| Name              | Discovery HR-1                             |
| Location          | Discovery HR-3<br>RSAG2                    |
| Add as Offline    |                                            |
|                   | OK Cancel                                  |

3 Enter the IP Address and Port, Serial Number, Name of the instrument, and Location of the instrument. If you only intend to view and analyze data, click **Add as Offline** to connect to the instrument offline. Click **OK** when all of the information has been entered.

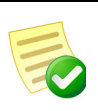

The IP Address and Serial Number of the instrument can be obtained from the **Settings** tab on the instrument touch screen.

| Add an Instrument | ×                    |
|-------------------|----------------------|
|                   |                      |
| Instrument Type   | Discovery DSC        |
| IP Address/Port   | 10.52.5.114 / 8080 🛬 |
| Serial Number     | DSC1-1167            |
| Name              | Software Test DSC    |
| Location          | R&D Lab              |
| Add as Offline    |                      |
|                   | OK Cancel            |

4 The instrument now displays in the Connect to Instrument dialog box. Select the instrument and then click **Connect**.

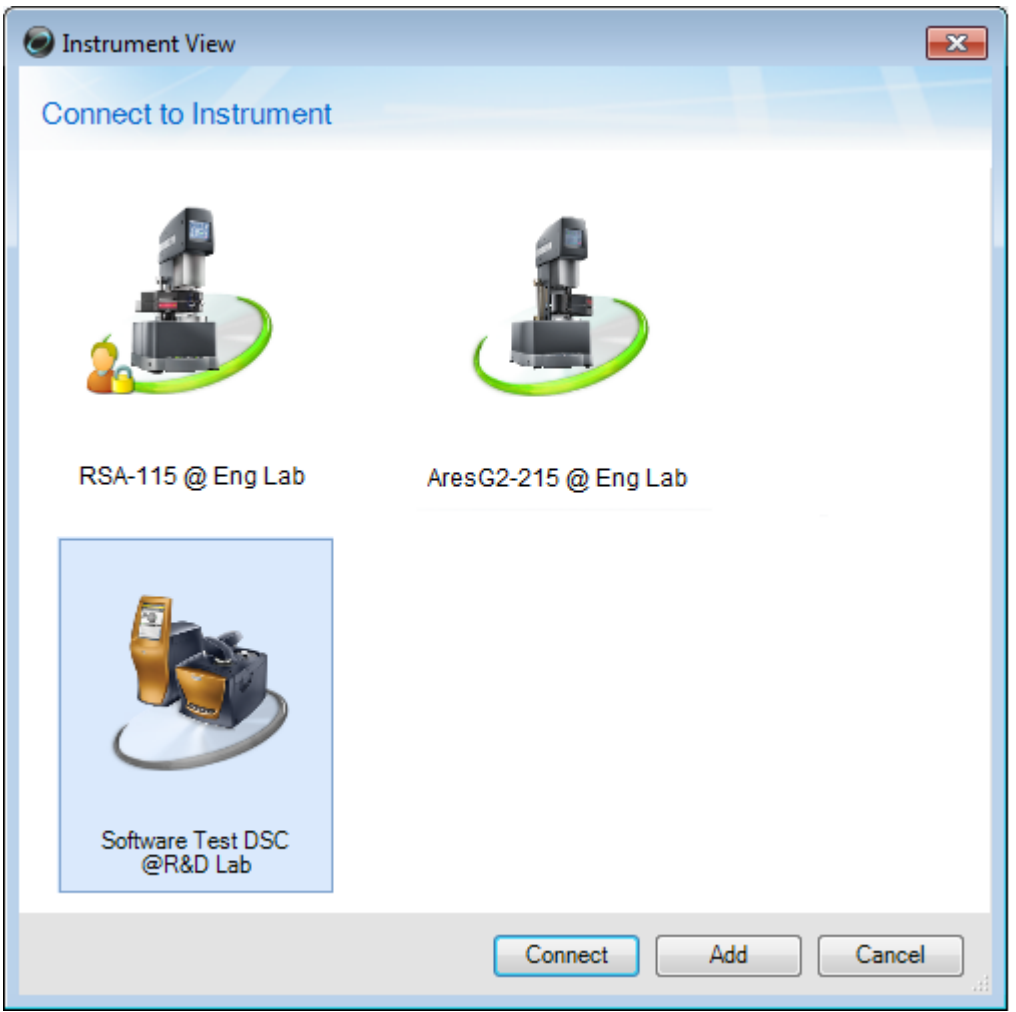

For more information regarding the connection dialog, refer to the topic "Connecting to an Instrument" in online help.

# Update Instrument Software (Firmware) Instructions

Each instrument operating with the TRIOS Software requires a specific version of instrument firmware to properly communicate with the instrument control software. It's important that you update the firmware, if required. For instructions on how to update your instrument firmware using TRIOS Software, follow the instructions below.

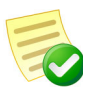

**NOTE**: Instruments that do not have the proper version of the firmware installed will not communicate properly with the instrument control software.

Refer to your specific instrument's firmware update instructions located in TRIOS Help:

- Updating ARES-G2 Instrument Firmware using TRIOS
- Updating RSA-G2 Instrument Firmware using TRIOS
- Updating HR/DHR Instrument Firmware using TRIOS
- Updating Discovery Thermal Series Instrument Firmware using TRIOS

# Ways to get assistance while you work

Everything that you need to know about using TRIOS software is online. This online information should be your primary source of information to help you use the program.

## Online Help

The TRIOS software has an online help supplement. The Help provides access to extensive information on the instrument control and data analysis software and the instruments themselves. To access Help within the TRIOS software, click on the 🕡 located on the top right of the program.

Click Table of Contents to access a table of contents for the Help file.

Click Search for topics by using an index of subjects.

Click on the Find or Search to use full-text search and look for specific words or phrases.

## Internet Explorer Security Options

The security options installed with Windows 7, Windows 8, and Windows 10 can prevent the Help from displaying properly. If this occurs, follow these instructions to allow Help to display properly:

- **1** Open Internet Explorer.
- 2 Select Tools/Internet Options from the menu and click on the Advanced tab.
- 3 Scroll down to the Security section and check the option to "Allow active contents to run in files on My Computer."
- 4 Click OK.
- 5 Reboot the computer.

Changing this setting allows "active content" such as the ActiveX control to execute code in Internet Explorer. For more information on this topic, and its implication on computer security, please see <u>http://msdn.microsoft.com/security/productinfo/xpsp2/securebrowsing/locallockdown.aspx</u> for a discussion on Local Machine Zone Lockdown.

If you have any third-party software toolbars installed (such as Google or Yahoo), ensure that the pop-up blockers included with these toolbars are disabled so that the Help will open. The built-in pop-up blocker that comes with Internet Explorer has no effect on the display of the Help.

# TA Instruments Mobile Application

The TA Instruments free mobile application for iOS and Windows can be downloaded from the Microsoft store. The app provides easy access to application notes, training videos, webinars, and also allows you to register for upcoming training courses and request service for your instrument or application.